# CSS-Net型 システムご利用のお客様(「お試し」操作方法)

### <u>ログインする</u>

▶ 「システム体験(お試し版) または システム体験の詳細はこちら▶」から「「お試し」ログイン」ボタンを クリックしてください。

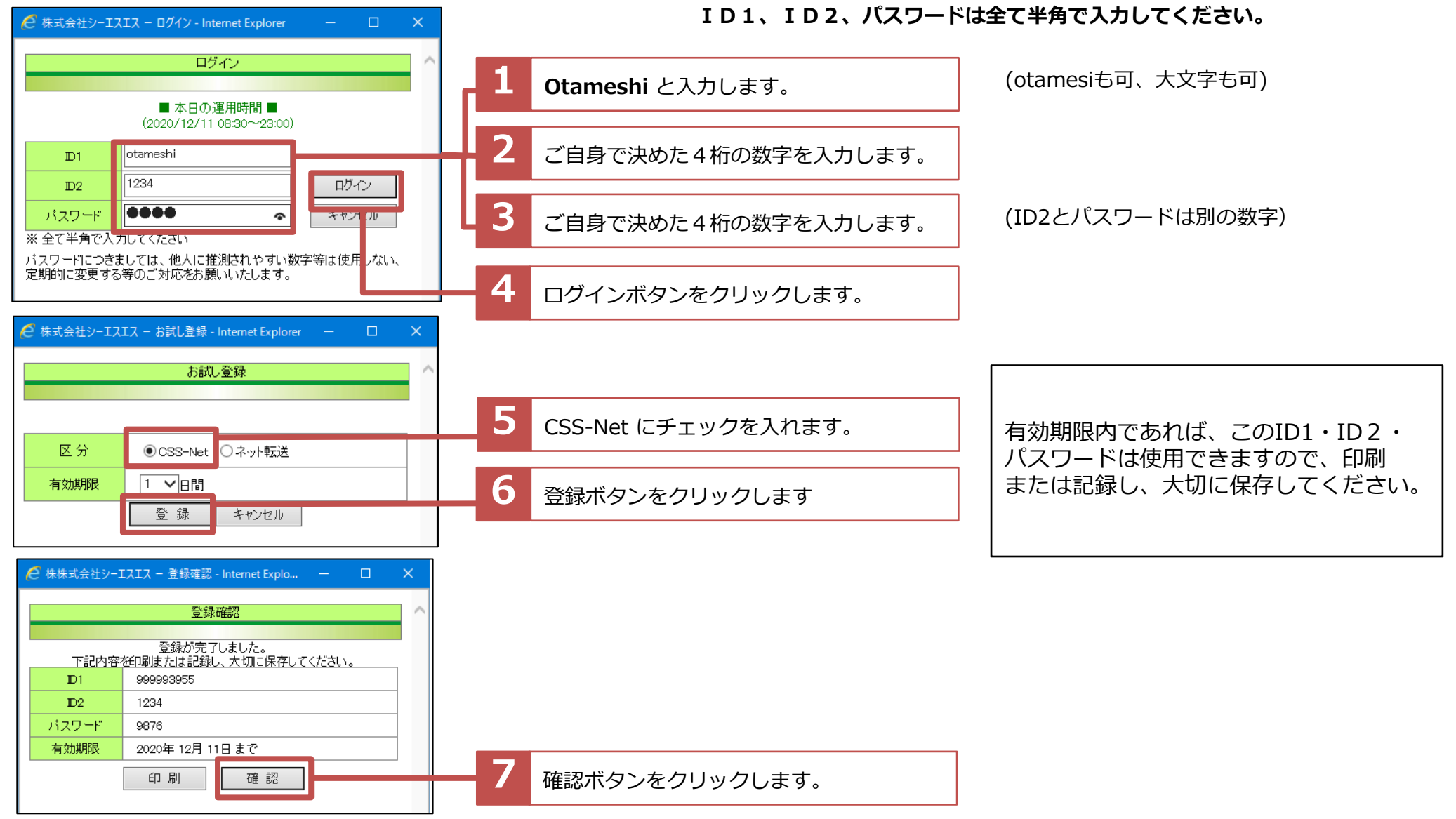

### メインメニュー

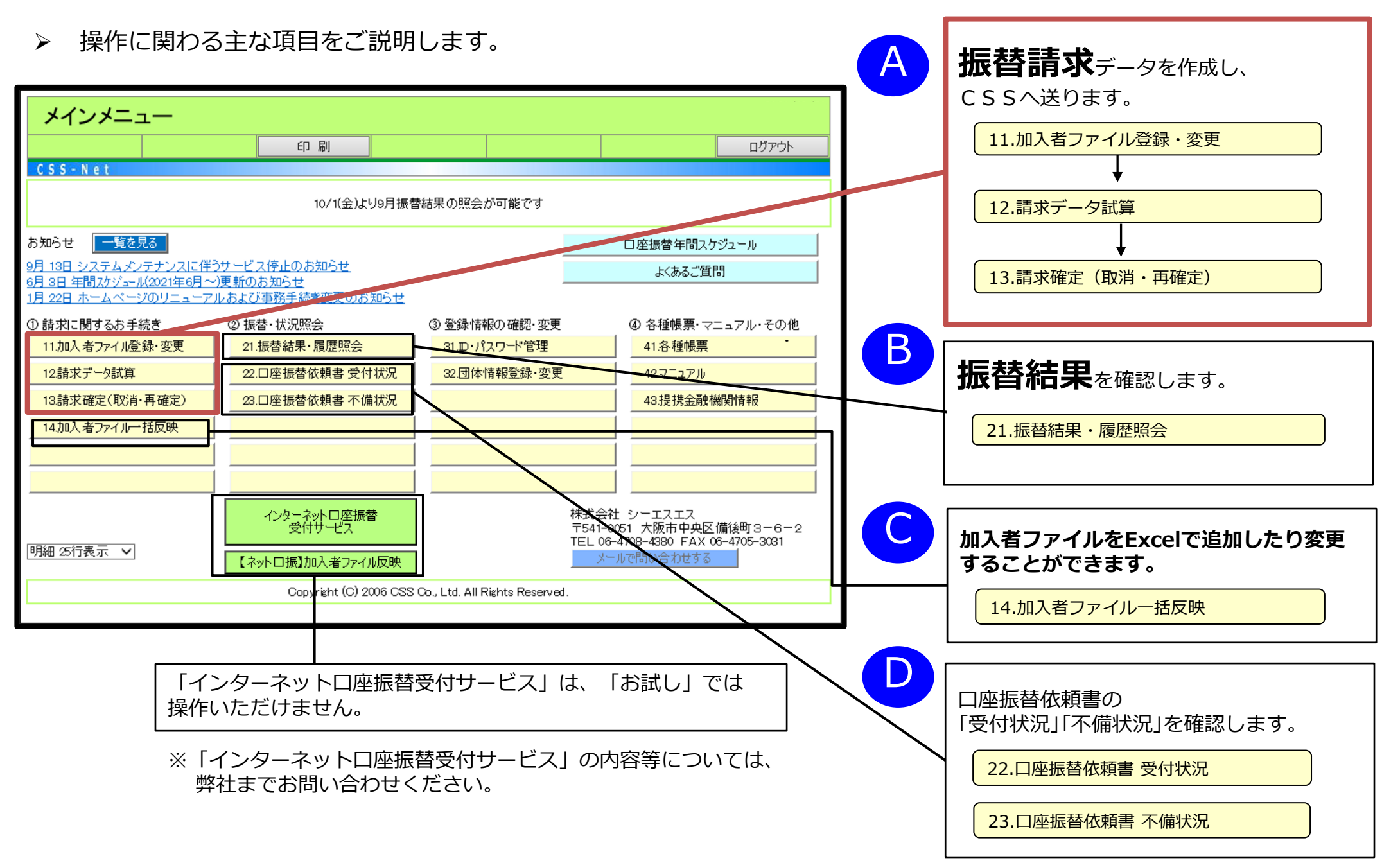

## A (1) 加入者ファイルを作成する

#### 11.加入者ファイル登録・変更

▶ 振替請求データの基データとなる加入者様のデータを新規登録します。

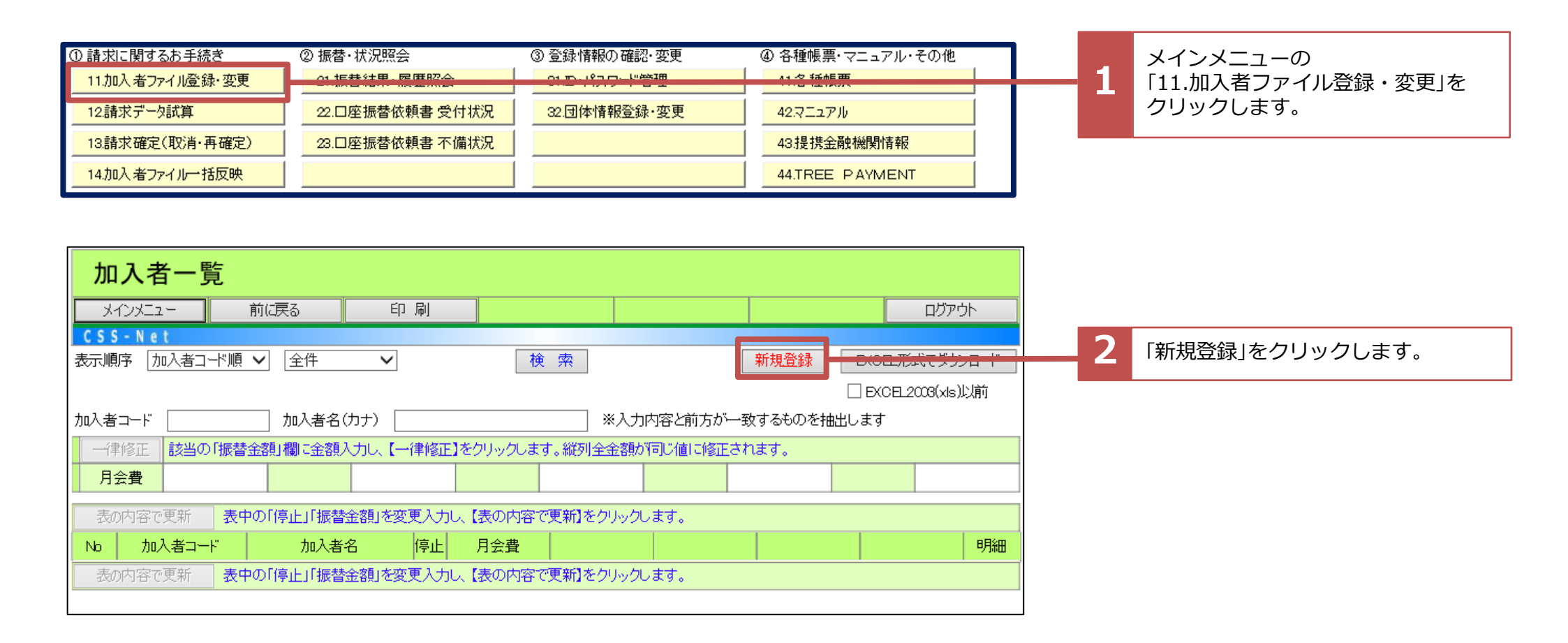

| 加入者明             | 明細                           |                  |                  |                   |           |       |            |             |                     |            | 「加工老田畑」両面に加工老祥の桂邦た務領」ナナ |
|------------------|------------------------------|------------------|------------------|-------------------|-----------|-------|------------|-------------|---------------------|------------|-------------------------|
| ארטאבבי          | - 前に戻る                       | E                | 同                |                   |           |       |            |             |                     | ログアウト      | 「加入有明神」 画面に加入有体の        |
| CSS-Net          |                              |                  |                  |                   |           |       |            | _           | _                   |            |                         |
|                  |                              |                  |                  |                   |           |       |            | 内容研         | 翻入                  | 収汨         |                         |
| -                |                              |                  |                  |                   | ◆が表示      | された項  | 目は必須項      | 日に9(銀代)     | ・王原丁はいう             | ずれか一方が必須)  |                         |
| ◆加入者コード          | K00002                       | (半角英数字           | ┏最大12桁可          | 「、桁数 は揃え          | もてくだおい)   |       |            | 請           | 利大郎                 | □請求停止<br>  |                         |
| ◆加入者名力ナ          | シュウノウ ハナコ                    |                  |                  |                   |           |       |            |             | <mark>影終年月</mark> 2 | 0 年 月      |                         |
| 加入者名             | 収納 花子                        |                  | de Valation en 7 |                   |           |       |            | (上記)<br>停止し | ∓月を菆終と<br>ます)       | し、次月から請求   |                         |
|                  | (加入者名力ナは全角、<br>,             | 加入者名は全           | (用)実子で人)         | (ת                |           |       |            |             |                     |            |                         |
| 銀行               |                              |                  |                  |                   | 郵貯        |       | 1          |             |                     |            |                         |
| ◆銀行コード           | 0009 三井住友                    | 銀                | ! 行              | <b>•</b> ;        | 通帳記号      |       |            |             | (5桁で入力)             |            |                         |
| ◆支店コード           | 258 青山                       |                  | 「店」              | ( )               | 通帳番号      |       |            |             | (前ゼロで8杯             | 航人力)       |                         |
| ◆預金種別            | ●曹通(総合) ○当                   | 座 /光             | +7070-74641.     | <b>●</b> 逋<br>+>) | 眼光義人      |       |            |             |                     | <br>(全角力ナ) |                         |
| ▼□/坐蕃号 ▲□ 应 夕 美」 | 00002<br>Nation N+つ          |                  | eu c/miA:        | /1/               | F#目っ ― L" |       | 单后 ±目 /    |             |                     | (100)      |                         |
| ▼口座右我八           |                              | (                | 全角力ナ・全           | <br>角英字)          |           | ○ 都断和 | ●和7兒 (     | し口座変更       |                     |            |                         |
| 期1更番万            | 11±                          | . <i>н</i> л     |                  |                   |           |       |            |             |                     |            | 4 11                    |
| 住所またはモメ          | - <i>I</i>                   |                  |                  |                   |           |       |            |             |                     |            |                         |
| 備考               |                              |                  |                  |                   |           |       |            |             |                     |            |                         |
|                  | 21-11-02                     |                  |                  |                   |           |       | -8         |             |                     |            |                         |
|                  |                              | 毎月 1月<br>〒 日 - ロ | 2.9              | 3H 4)             |           | бЯ    | / <u>Л</u> | 8H 9F       | 1 10A               | 11 д 12 д  |                         |
| 月会費              | 300 4                        |                  |                  |                   |           |       |            |             |                     |            |                         |
| 平云頁              |                              |                  |                  |                   |           |       |            |             |                     |            | ↓ クリックします。              |
|                  |                              |                  |                  |                   |           |       |            | 内容          | 奮認へ                 | 4X /日      |                         |
|                  |                              |                  |                  |                   |           |       |            |             |                     |            |                         |
| 内容碑              | 寂                            |                  |                  |                   |           |       |            |             |                     |            |                         |
|                  |                              |                  | 7 84             | 1                 |           |       |            |             |                     | o Kati     | 「内容確認」画面で入力した内容を確認します。  |
| CSS-Net          |                              |                  | 」[前]             |                   |           |       |            |             |                     | אסיינעם    |                         |
| 加入者コード           | K00002                       |                  |                  |                   |           |       |            | 請           | は 大能 言              | 春求あり       |                         |
| 加入者名力ナ           | シュウノウ ハナコ                    |                  |                  |                   |           |       |            | 振替          | 影終年月                | n-1.07.2   | -                       |
| 加入者名             | 収納 花子                        |                  |                  |                   |           |       |            |             |                     |            |                         |
| 순명소드             | 7                            |                  |                  |                   | 重四日山      | _     |            |             |                     |            |                         |
|                  |                              |                  |                  |                   | 田原丁       |       |            |             |                     |            |                         |
|                  | 258 青山                       |                  |                  | -                 | 通帰来早      |       |            |             |                     |            |                         |
| 福金種別             | 200 円田<br>普通(総合)             |                  |                  |                   | 通帳名義人     |       |            |             |                     |            |                         |
| 口座番号             | 000002                       |                  |                  |                   |           |       |            |             |                     |            |                         |
| 口座名義人            | シュウノウ ハナコ                    |                  |                  |                   | 新規コード     | 新規    |            |             |                     |            |                         |
| #0/#32 P         |                              |                  |                  |                   |           |       |            |             |                     |            |                         |
| 1919番号           | <u></u>                      |                  |                  |                   |           |       |            |             |                     |            | 内容に誤りがない場合は「登録」をクリック    |
| 備老               |                              |                  |                  |                   |           |       |            |             |                     |            | します。                    |
| <i>in</i> n -75  |                              |                  |                  |                   |           |       |            |             |                     |            |                         |
|                  | 引落額                          | 毎月 1月            | 2月               | 3月 4月             | 月 5月      | 6月    | 7月         | 8月 9月       | 10月                 | 11月 12月    |                         |
| 月会費              | 300                          | 毎月 ●             | •                | • •               |           | •     | •          | • •         | •                   | • •        | -                       |
| 年会費              | 1,000                        |                  |                  |                   |           |       |            |             |                     |            |                         |
| 上記内容でよ           | :ろしければ、 <mark>【登録</mark> 】を押 | 下してください。         | 取り消す場            | 合は、【取賞】           | を押下してく    | ださい。  |            | 登           | 録                   | 取 消        |                         |

### A (2) 振替請求データを試算する

#### <u>12.請求データ試算</u>

▶ 試算年月で指定した月の振替請求データを試算します。

▶ 該当月に振替請求すべき加入者様の内容が正しく反映されているか明細でチェックします。

| ① 請求に関するお手続き                   | ② 振替 · 状況照会          | ③ 登録情報の確認・変更        | ④ 各種帳票・マニュアル・その他     |     |                            |
|--------------------------------|----------------------|---------------------|----------------------|-----|----------------------------|
| 11.加入者ファイル登録・変更                | 21.振替結果·履歷照会         | <u>31.D・パスワード管理</u> | <mark>41.各種帳票</mark> |     | メインメニューの                   |
| 12.請求データ試算                     | <u>金白座振昔依赖者 受付状况</u> | 20日件情报登录 支天         | 42.3=17 /0           | - L | 「12.請求データ試算」をクリック          |
| 13.請求確定(取消·再確定)                | 23.口座振替依頼書 不備状況      |                     | 43.提携金融機関情報          |     | します。                       |
| 14.加入者ファイル一括反映                 |                      |                     | 44.TREE PAYMENT      |     |                            |
|                                | 5 印刷                 |                     |                      |     |                            |
| していています。<br>「試算年月を選択後、【実行】を押下し | <i>,</i> てください。      | 試算年月                | 2020年12月 🗸 実 行       | 2   | 試算年月を確認して「実行」をクリック<br>します。 |

| 振替履       | 歴          |       |         |             |        |          |                    |         |   |               |
|-----------|------------|-------|---------|-------------|--------|----------|--------------------|---------|---|---------------|
| メインメニュー   | - 前に       | 涙る    | 印刷      |             |        |          |                    | Diapt   | 3 | 「明細」をクリックします。 |
| CSS-Net   |            |       |         |             |        |          |                    |         |   |               |
| 条件指定 団体   | キコード 指定なし  | • ▼ 条 | 件実行 🛛 👪 | 新サービスのご案内】  | NEW    |          |                    |         |   |               |
|           |            |       | 5       | ほ去りか出来なかった  | 加人者様へ、 | コンヒニ払い等の | <sup>D</sup> 💮 📆 🔛 | 説りをみる   |   |               |
|           |            |       | 7       | マ収金回収サホートサン | モスを開始し | はし/こ     | TREE PAYMENT       |         |   |               |
|           |            |       |         |             |        |          |                    |         |   |               |
| 団体コード     | 振替日        | 摘要    | 請求件数    | 請求金額        | 不能件数   | 手数料      | 送金額                | 明細/合計表示 |   |               |
| 999992843 | 2019/09/27 | 結果    | 51      | 425,875     | 3      | 7,650    | 397,460            | 明細合計    |   |               |
| u         |            |       |         | I           |        |          |                    |         |   |               |

「振替履歴」画面に表示されている「請求件 数」「請求金額」が正しいか確認します。

#### 13.請求確定(取消·再確定)

▶ 振替請求データをCSSへ送ります。

▶一旦請求確定した後に修正があれば、締切までなら確定取消し何回でも請求確定を行えます。

| ① 請求に関するお手続き    | ② 振替·状況照会               | ③登録情報の確認・変更  | ④ 各種帳票・マニュアル・その他 |   |                      |
|-----------------|-------------------------|--------------|------------------|---|----------------------|
| 11.加入者ファイル登録・変更 | 21.振替結果·履歴照会            | 31.D・パスワード管理 | <b>41.各種帳票</b>   |   |                      |
| 12.請求データ試算      | 22.口座振替依頼書 受付状況         | 32.団体情報登録·変更 | 42.マニュアル         |   | メインメニューの             |
| 13.請求確定(取消·再確定) | <u>- 3.日产版普认粮者 干備状况</u> |              | 43月定1万主用到湖区川月刊   |   | 13.請求確定(取消・再確定)」をクリッ |
| 14.加入者ファイル一括反映  |                         |              | 44.TREE PAYMENT  | 1 | ノします。<br>            |

| 請求確定(確定取消)                | 2 「確定」をクリックします。  |                   |  |
|---------------------------|------------------|-------------------|--|
| メインメニュー 前に戻る 印刷           |                  | <u>פ</u> עקנים    |  |
| 請求を確定する場合は、【確定】を押下してください。 | 確定日時             | 確定 確定取消           |  |
|                           | ※【確定】を押下した後、確定日間 | 特が表示されたことをご確認ください |  |

#### <u>21.振替結果・履歴照会</u>

▶ 振替結果をネットシステムで確認します。

| ① 請求に関する<br><u>11.加入者ファ</u> | あ手続き<br><mark>イル登録・変更</mark>       | ② 振替<br>21.振 | ・状況照会<br><mark>潜結果・履歴照</mark> | ③ 登録<br>会                        | 录情報の確認・3<br><mark>■ パフワー<sup>#</sup>管</mark> | 変更<br>一         | ④ 各種帳票・マニュア<br>11 各種帳票 | ル・その他   |   | 1 | メインメニューの<br>「21.振替結果・履歴照会」をクリック |  |  |  |
|-----------------------------|------------------------------------|--------------|-------------------------------|----------------------------------|----------------------------------------------|-----------------|------------------------|---------|---|---|---------------------------------|--|--|--|
| <mark>12.請求デー</mark> タ      | 12.請求データ試算         22.口座振替依頼書 受付状況 |              |                               |                                  | 団体情報登録・ <mark>3</mark>                       | 変更              | 42.マニュアル               |         |   |   | します。                            |  |  |  |
| 13.請求確定(                    | 取消·再確定)                            | 23.□         | 座振替依頼書                        | 不備状況                             |                                              |                 | 43.提携金融機関情             | 報       |   |   |                                 |  |  |  |
| 14.加入者ファ                    | イルー括反映                             |              |                               |                                  |                                              |                 |                        | ENT     |   |   |                                 |  |  |  |
|                             |                                    |              |                               |                                  |                                              |                 |                        |         | , |   |                                 |  |  |  |
| 振替履                         | 歴                                  |              |                               |                                  |                                              |                 |                        |         |   |   |                                 |  |  |  |
| メインメニュー                     | - 前に原                              | <b>୧</b> ୦   | 印刷                            |                                  |                                              |                 |                        | ログアウト   |   |   |                                 |  |  |  |
| CSS-Net<br>条件指定 団体          | ロード 指定なし                           | ✓ 条          | 件実行 【最                        | 新サービスのご案内】                       | NEW                                          |                 |                        |         |   | 2 | 「明細」をクリックします。                   |  |  |  |
|                             |                                    |              | 5<br>5                        | き去りが出来なかった<br><b> F収金回収サポートサ</b> | た加入者様へ、<br><b> ービス</b> を開始し                  | コンビニ払い等の<br>ました |                        | 説明をみる   |   |   |                                 |  |  |  |
|                             |                                    |              |                               |                                  |                                              |                 |                        |         |   |   |                                 |  |  |  |
| 団体コード                       | 振替日                                | 摘要           | 請求件数                          | 請求金額                             | 不能件数                                         | 手数料             | 送金額                    | 明新/合計表示 |   |   |                                 |  |  |  |
| 999992843                   | 2019/09/27                         | 結果           | 51                            | 425,875                          | 3                                            | 7,650           | 397,460                | 明細合計    |   |   |                                 |  |  |  |

| 打   | 辰替明細      |               |            |       |       |   |   |   |     |        |
|-----|-----------|---------------|------------|-------|-------|---|---|---|-----|--------|
|     | メインメニュー   | 前に戻る          | 印刷         |       |       |   |   |   | ללם | ^^     |
|     | 振替【結果】    | L             |            |       |       |   |   |   |     | 123    |
| SEO | <br>      |               | 高山総利用      | 合計金額  | ↑護保険自 |   |   |   |     | ≣¥á⊞   |
| 300 | 710748    | 212           | [6]刘汉[大]   | 振替結果  |       |   |   |   |     | от-кш  |
| m   | K00001    | 9900-10140 ゆう | 5 <i>x</i> | 450   | 450   | - | - | - | -   | i¥ s⊡  |
|     | シュウノウ タロウ | לבל 00000011  | ノウ タロウ     | 振替済   | -     | - | - | - | -   | Lo+ ∥m |
|     | K00002    | 0009-258 三井住  | 友/青山       | 1,300 | 1,300 | - | - | - | -   |        |
|     | シュウノウ ハナコ | 善000002 シュウ   | ノウ ハナコ     | 資金不足  | -     | - | - | - | -   |        |

「振替結果」に振替内容(振替済・振替不能 理由)が表示されています。

#### <u>14.加入者ファイルー括反映</u>

▶ ダウンロードファイルを修正し、アップロードすることで複数の登録を効率的に行うことができます。

| )請求に関するお手続き<br>11.加入者ファイル登録・変更<br>12.請求データ試算<br>13.請求確定(取消・再確定)<br>21.振替結果・履歴照会<br>21.振替結果・履歴照会<br>22.口座振替依頼書 受付状況<br>23.口座振替依頼書 不備状況                                                                                                    | 認・変更<br>④ 各種帳票・マニュアル・その他<br>41.各種帳票<br>☆録・変更<br>42.マニュアル<br>43.提携金融機関情報 | <ul> <li>メインメニューの         「14.加入者ファイルー括反映」を         クリックします。     </li> <li>クリックします。         </li> <li>クリックします。     </li> </ul> |
|----------------------------------------------------------------------------------------------------|-------------------------------------------------------------------------|----------------------------------------------------------------------------------------------------|
| 14.加入者ファイルー括反映                                                                                                    | 44.TREE PAYMENT                                                         |                                                                                                    |
| 加入者EXCEL一括反映<br>メインメニュー 前に戻る 印刷 CSS-Net                                                                                                    | <u>ロ</u> アウト                                                            | ポップアップで表示された「保存」を選択し<br>デスクトップに名前を付けて保存します。                                                                                    |
| (注意)【ネットロ振】加入者ファイル反映でダウンロードしたファイル(加入者明細)を、当画面ではア<br>① はじめに、加入者ファイルをダウンロードしてください。                                                                                                    | <sup>2</sup> ップロードしないでください。<br>ダウンロード<br>□ EXCEL 2003(xls)以前            | 保存したExcelファイル(加入者ファイル)<br>を開き、加入者様の情報を入力します。                                                                                   |
| ◎ ダウンロードした加入者ファイルを変更してください。                                                                                                    |                                                                         | 3 「参照」をクリックします。                                                                                                    |
| ③ 変更終了後、変更したファイルをアップロードし、下記【標準待ち時間】経過後に、④で結果を確認して                                                                                                    | ください。<br>参照… ] アップロード                                                   | 加入者様の情報を入力したExcelファイル                                                                                                    |
| ④ ③または⑥でアップロードした結果を確認します。〈下記【標準待ち時間】経過後に確認してください〉                                                                                                    | 結果確認                                                                    | (加人者ファイル)を選択します。                                                                                                    |
| © ④の結果確認でエラーがあるときは、エラーデータをダウンロードしてください。                                                                                                    | エラーデータ ダウンロード                                                           | 4 「アップロード」をクリックします。                                                                                                    |
| © ダウンロードしたエラーデータを修正のうえエラーデータをアップロードし、下記【標準待ち時間】経過後                                                                                                    | に④で結果を確認してください。<br>参照 エラーデータ マップロード                                     | 5 「結果確認」をクリックします。                                                                                                    |
| ● <留意事項><br>①加入者コードが既に存在するとき(同じものがあるとき)は、EXCELの内容で置き換えます。<br>加入者コードが存在しないとき(同じものがないとき)は、EXCELの内容で置き換えます。<br>(注)EXCELは削除できません。(→メインメニュー「1.加入者ファイル登録・変更」で)<br>②結果確認までの「待ち時間」は、おおむね以下の通りです。(実行時の環境により相違することがあります<br>100件まで…3分、300件まで…5分、500件まで…10分、1000件まで…20分<br>2000件をこえるときは、30~60分 | )                                                                       |                                                                                                    |

#### 22.口座振替依頼書 受付状況

▶ 口座振替依頼書の到着確認(CSS着)をすることができます。

▶ CSSが口座振替依頼書を受付けた日(受信処理日)毎に枚数を管理しています。(18か月間履歴を掲載します。)

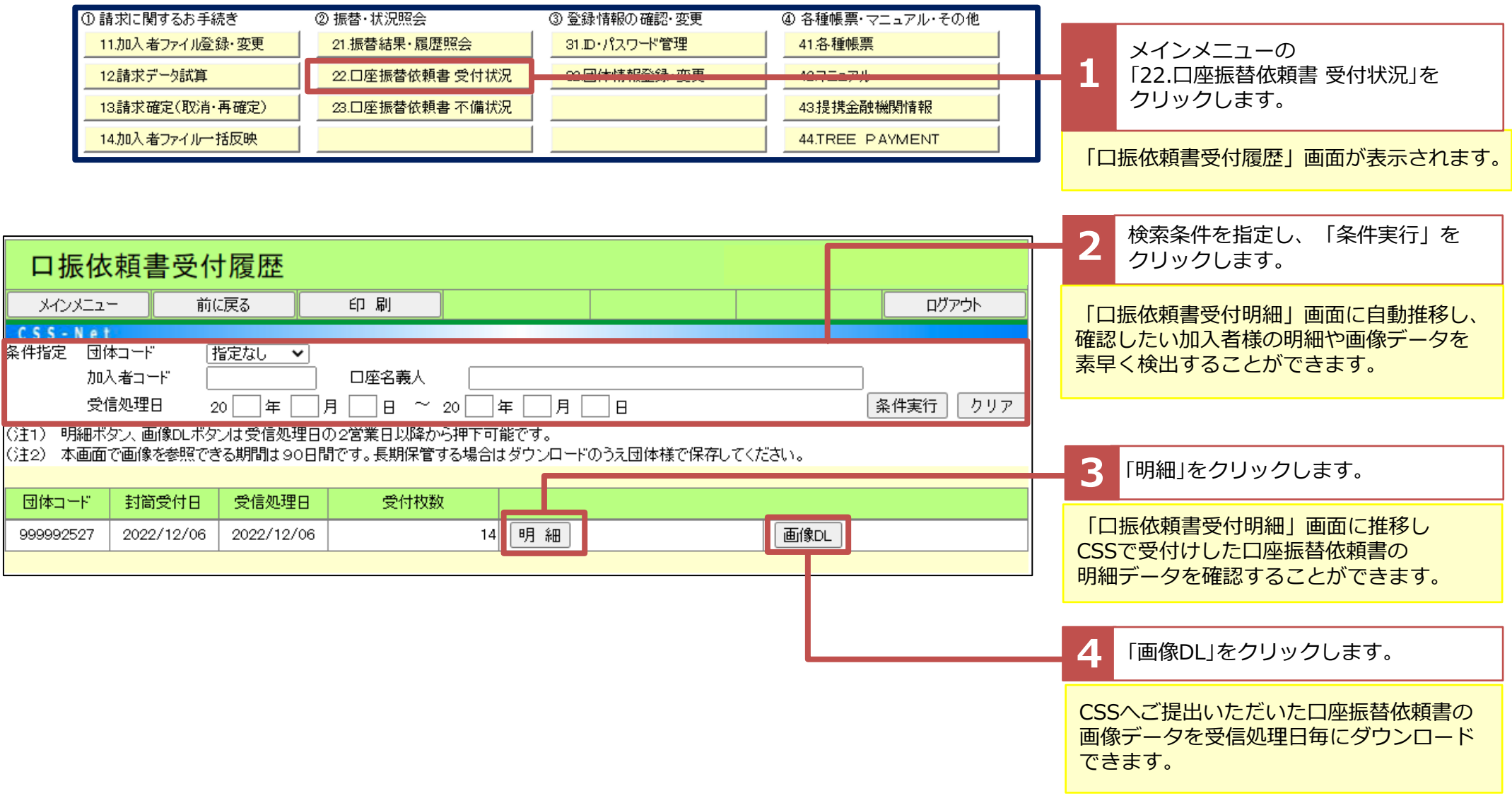

#### 22.口座振替依頼書 受付状況

▶ CSSで受付けした口座振替依頼書の加入者様毎の受付状況や口座情報、画像データの確認ができます。

|                            |                                                                                                    |                                       |        |       |                                |         |    |                |      | ΓĐ        | <b>ヨ細ボタン」クリック後の画面</b>                       |
|----------------------------|----------------------------------------------------------------------------------------------------|---------------------------------------|--------|-------|--------------------------------|---------|----|----------------|------|-----------|---------------------------------------------|
|                            | Ⅰ <mark>振依頼書</mark><br>ィンメニュー                                                                                                    | <mark>受付明細</mark><br><sup>前に戻</sup> る | 白刷     | - 5   | 「プルダウンメニュー」から<br>「表示順序」を選択します。 |         |    |                |      |           |                                             |
| て S<br>表示順<br>(注1)<br>(注2) |                                                                                                    |                                       |        |       |                                |         |    |                |      |           | 「条件実行」をクリックします。                             |
| ()主2)<br>()主3)<br>()主4)    | 注2)本画配加入者コード降順 期間は90日間です。長期保管する場合はダウンロードのうえ団体様で保存してください。<br>注3)明細 <mark>間</mark> 口座名義昇順 、SSで読み取りができておりません。不備返却の判断は金融機関にて行います。<br>注4) 摘要框口座名義降順 た月細は金融機関で受付けられていません。<br>不備び受信処理日昇順 の報書管理番号をご確認のうえ「口振依頼書不備履歴」画面の不備明細をご参照ください。<br>受信処理日降順 |                                       |        |       |                                |         |    |                |      |           | そした表示順で表示されます。                              |
| No                         | 摘要                                                                                                    | 受信処理日                                 | 加入者コード | 銀行コード | 銀行名                            | 口座名調    | 義人 | 依頼書管理番号        |      |           |                                             |
| 1                          | 金融機関送付                                                                                                    | 2022/12/06                            | X00001 | 0138  | 横浜                             | ヨシダ リツコ |    | 99999252700001 | 画像DL |           |                                             |
| 2                          | 金融機関送付                                                                                                    | 2022/12/06                            | X00003 | 0009  | 三井住友                           | ニシダ マリ  |    | 99999252700002 | 画作DL |           |                                             |
|                            |                                                                                                    |                                       |        |       |                                |         |    |                |      | _ 7       | 「画像DL」をクリックします。                             |
|                            |                                                                                                    |                                       |        |       |                                |         |    |                |      | CSS<br>像ラ | Sへご提出いただいた口座振替依頼書の画<br>データを明細単位でダウンロードできます。 |

#### 23.口座振替依頼書 不備状況

▶□座振替依頼書の不備の管理ができます。

▶ 不備データは18か月間履歴を保存します(整備済は整備日から18か月間履歴を保存します。)

| ① 請求に関するお手続き    | ② 振替·状況照会       | ③登録情報の確認・変更         | ④ 各種帳票・マニュアル・その他    |                        |
|-----------------|-----------------|---------------------|---------------------|------------------------|
| 11加入者ファイル登録·変更  | 21.振替結果·履歴照会    | <u>31.D・パスワード管理</u> | 41.各種帳票             |                        |
| 12.請求データ試算      | 22.口座振替依頼書 受付状況 | 32.団体情報登録·変更        | <u>42.マニュアル</u>     | メインメニューの               |
| 13.請求確定(取消·再確定) | 23.口座振替依頼書 不備状況 |                     | 90小足 坊 金 吊上 然后已计 主导 | <br>「23.口座振替依頼書 不備状況」を |
| 14.加入者ファイル一括反映  |                 |                     | 44.TREE PAYMENT     | クリックします。               |

| 口振           | 依頼書              | <mark>F</mark> 不備履   | 歴               |                            |                        |                |            |          |               | CSS | で受付した口座振替 | 替依頼書の不備データ |
|--------------|------------------|----------------------|-----------------|----------------------------|------------------------|----------------|------------|----------|---------------|-----|-----------|------------|
| メインメコ        | _ <u>_</u>       | 前に戻る                 | E               | ログアウト                      | を確認することができます。          |                |            |          |               |     |           |            |
| 条件指定         | 団体コード            | 指定なし                 | ∨ 整備状           | 況 未整備・締切ま                  | で1ヶ月以内の整備              | 分 🖌 🖌 表示順序 🏾 🤅 | 衣頼書管理      | 番号降順 🗸   | 条件実行          |     |           |            |
|              |                  |                      |                 |                            |                        |                |            | EXCEL形式で | でダウンロード       |     |           |            |
| ※ 整備料<br>した段 | 状況欄は、弾<br>野階で「整備 | 再提出いただい<br>済」としておりま  | いた口座振替依頼<br>ます。 | <b>風書が不備の依頼書</b> 。         | と口座情報が合致し              | √、金融機関宛発送≦     | 準備が完了      | EXCEL2   | 2003(xls)以前   |     |           |            |
| 加入><br>頼書(   | 者コード・ロル<br>の受付履歴 | 密情報が異なる<br>」でご確認くだる  | る場合や「整備泳<br>さい。 | 乳が反映されるまで(<br>- −          | の間、依頼書の受付<br>          | †状況については、「     | 口座振替侬      | č        |               |     |           |            |
| なお、<br>※ 不備  | 「整備済」と<br>理由け 両福 | :なっていても、<br>新士 H部のダウ | 金融機関提出征         | 剝こ再度不備となる場<br>−UEXCEL形式で一覧 | 島合もあります。<br>言が確認で考ます。ま | キオー 備者欄の表記:    | 松空粉制版      | L        |               | _   |           |            |
| で切れ          | れている場合           | ました こちらから            | ご確認ください。        | ()ENOLEMAC A               |                        |                | Add States | •        |               |     |           |            |
|              |                  |                      |                 |                            |                        |                |            | 1 2      | <u>234567</u> | 5   | データをダウンロー | ドをすれば、     |
| 団体コード        | 整備状況             | 依頼書<br>管理番号          | 加入者コード          | 口座名義人                      | 不備返却日<br>整備分受信日        | 不備理由           | l          | 備        | 拷             | _   | - 『       | もできます。     |
| 999991771    | 不備中              | 20200902<br>101190   | 479968          | シュウノウ タロウ                  | 2020/09/18             | 印鑑相違           |            |          |               |     |           |            |